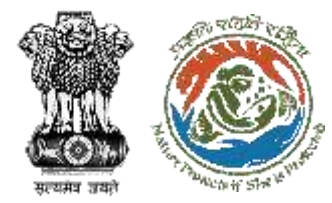

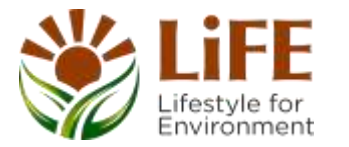

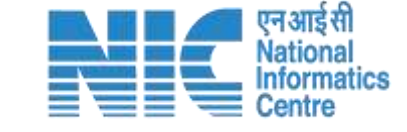

### e-KYC CAF Es R 2P KYA SSG The Protects of She 15 Prote e-Compliance e-Processing CAC GREEN e-Payments

# User Manual for CITES - LIVE ANIMALS

Updated on 05<sup>th</sup> Mar 2024

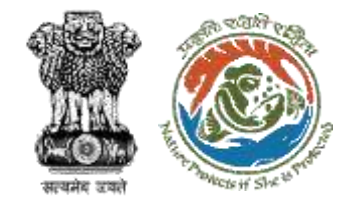

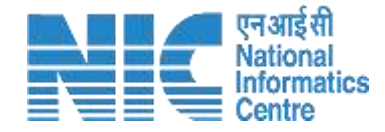

## Purpose of the manual

This manual aims at providing step-by-step instructions that would aid in navigating through the CWW dashboard. It intends to simplify the overall process for the users by providing them with a snapshot of every step. It also covers detailed information about operations, standards & guidelines, and functionalities of the envisaged PARIVESH portal, as presented to the CWW.

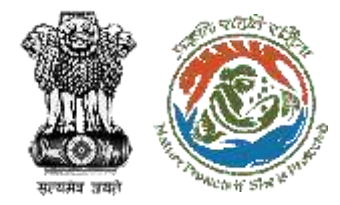

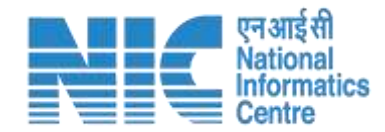

## **Home Page**

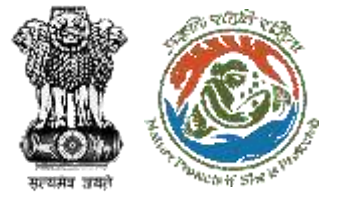

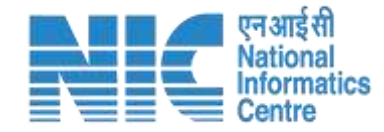

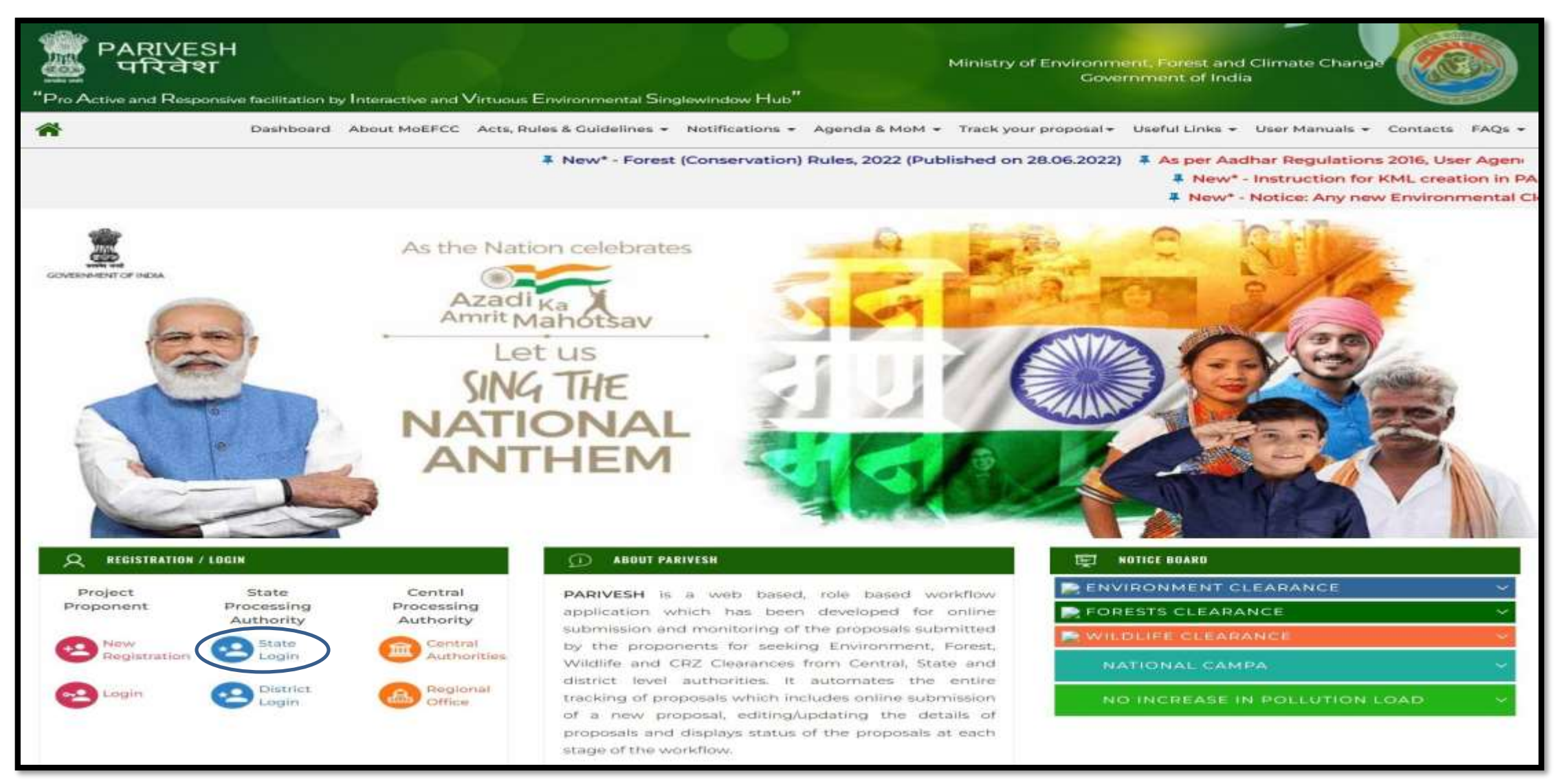

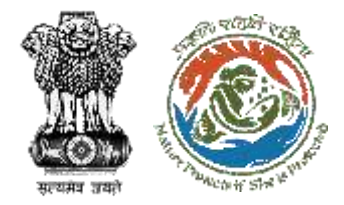

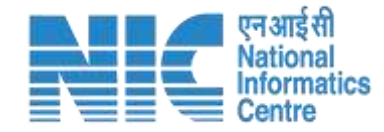

# Chief Wildlife Warden (CWW) Login Page

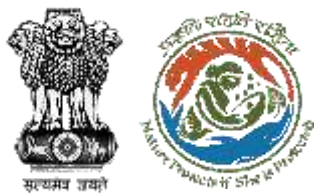

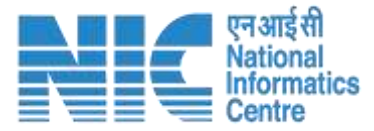

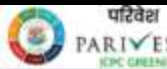

UI2021 unfice, an siz assequent states PARI✓ESH Ministry of Environment, Forest and Climate Change

#### PARIVESH

Pro Active and Responsive facilitation by Interactive and Virtuous Environmental Single window Hub

A single window integrated system for Environment, Forest, Wild Life & CRZ Clearance Process

### LIFE at set of a dà Log In Logie id\* chief\_wildlife\_rajasthan@mailinator.com 0 Foract Passward? AYuDsn 0 Enter Captcha ATTENTION: Existing Users as on 2nd September, 2022 shall reset their res LOGIN

PARIVESH 2.0 portal is Designed, Developed and Hosted by National Informatics Centre, Ministry of Electronics & IT (MelitY) | Government of India

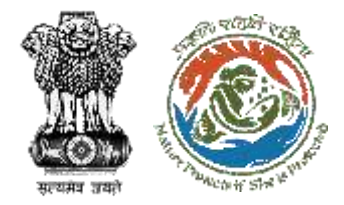

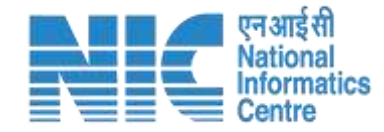

# Chief Wildlife Warden (CWW) Dashboard

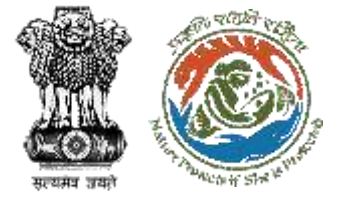

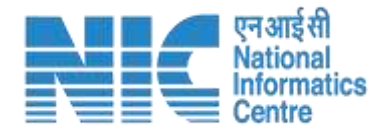

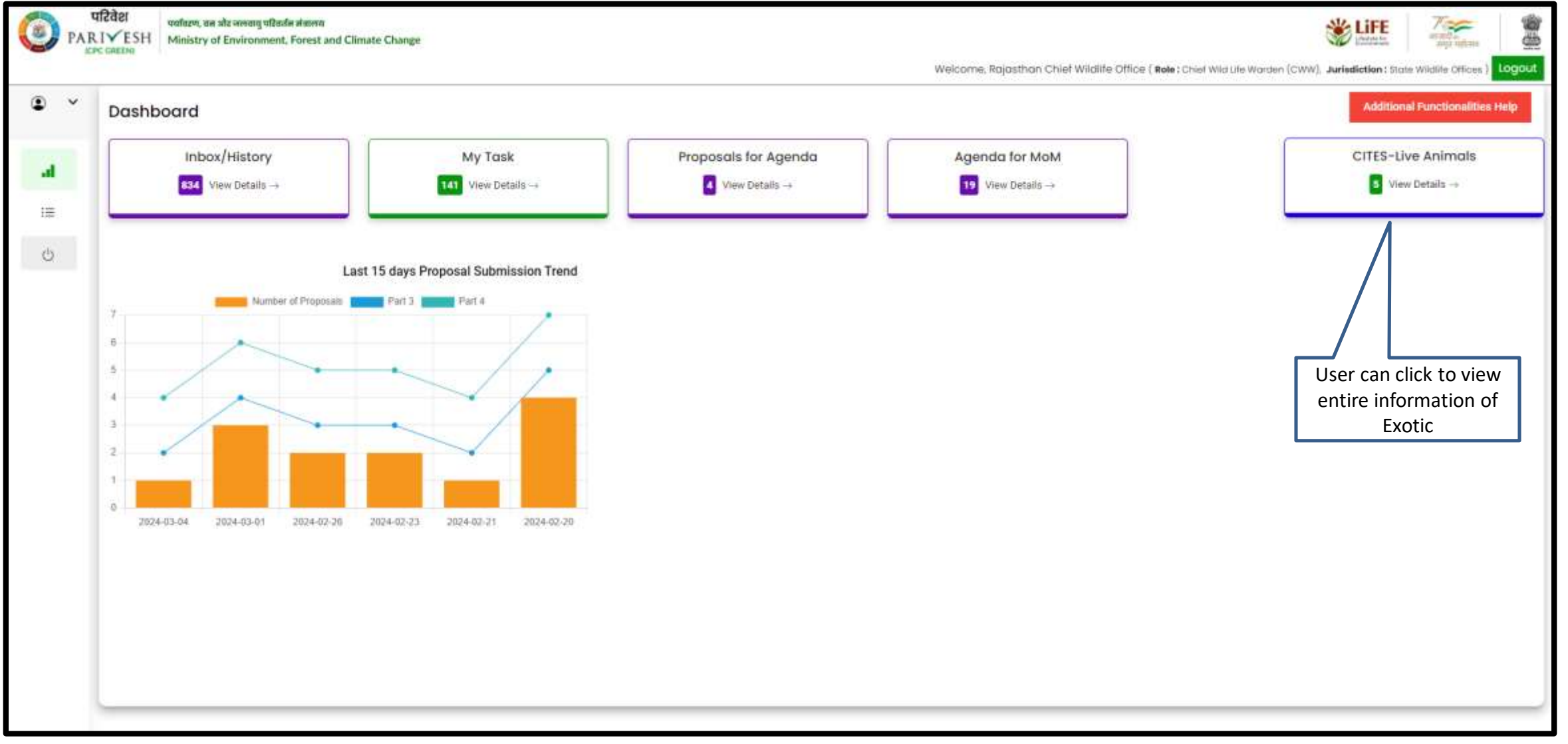

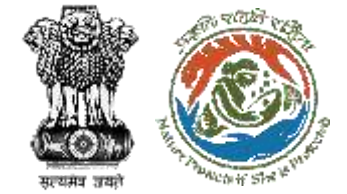

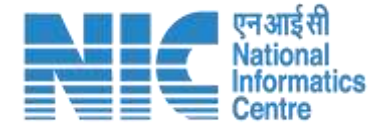

### **CITES – LIVE ANIMALS**

| A A A A A A A A A A A A A A A A A A A | User v<br>Forn<br>p      | vill receive all<br>n – I review<br>roposals<br>will s                | ved and review<br>proposals which<br>send by WW | User will re<br>Certificate p<br>reviewed Pa | ceive Generate<br>proposals after<br>art –I & Part - II |                                                                                        |                                       |
|---------------------------------------|--------------------------|-----------------------------------------------------------------------|-------------------------------------------------|----------------------------------------------|---------------------------------------------------------|----------------------------------------------------------------------------------------|---------------------------------------|
|                                       | Rder<br>I√ESH Ministryot | র জলমান্যু অইমানির লামান্সয<br>Environment, Forest and Climate Change |                                                 |                                              | Welcome, Rajasthan Chiel                                | f Wildlife Office ( <b>Designation :</b> Chief Wildlife Warden (CWW), <b>Role :</b> Cf | wid Life Worden (CWW). Jurisdiction : |
| 4                                     | Exotic's Appli           | cations<br>Applications fo                                            | Sear                                            | rch Application No.                          | ····                                                    | Processed Applications                                                                 |                                       |
|                                       | New Applications         | Pending for Part-2 Approval Pending for Fi                            | inal Disposal                                   |                                              |                                                         |                                                                                        |                                       |
| O                                     | S.No.                    | Application No.                                                       | -Submitted on                                   | Purpose                                      | State                                                   | Status                                                                                 | Pendancy Detail                       |
|                                       | 1.                       | WL/RJ/SPECIES/512282/2024                                             | 05/03/2024                                      | Research                                     | RAJASTHAN                                               | Application Submitted for Review                                                       | 1 days                                |
|                                       | 2.                       | WL/RJ/SPECIES/776626/2024                                             | 05/03/2024                                      | Pet                                          | RAJASTHAN                                               | Application Submitted for Review                                                       | 1 days                                |
|                                       | з.                       | WL/RJ/SPECIES/831826/2024                                             | 04/03/2024                                      | Pet                                          | RAJASTHAN                                               | Application Submitted for Review                                                       | 2 days                                |
|                                       | 4.                       | WL/RJ/SPECIES/874856/2024                                             | 04/03/2024                                      | Pet                                          | RAJASTHAN                                               | Application Submitted for Review                                                       | 2 days                                |
|                                       | 5.                       | WL/RJ/SPECIES/160082/2024                                             | 04/03/2024                                      | Pet                                          | RAJASTHAN                                               | Application Submitted for Review                                                       | 2 days                                |
|                                       |                          |                                                                       |                                                 |                                              |                                                         | items per page 5                                                                       |                                       |

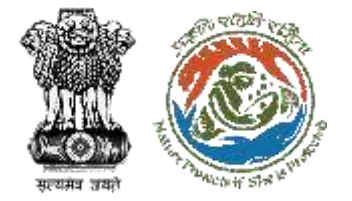

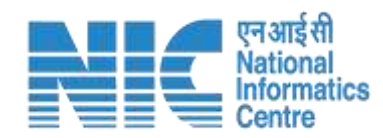

| RIVESH Ministry<br>CPC GREENI | of Environment, Forest and Climate Change | User will search the required proposal |                                  | Welcome, Rajasthan Chie | f Wildlife Office ( <b>Designation :</b> Chief Wildlife Warden (CWW), <b>Role :</b> Ch | nief Wild Life Warden (CWW) | भारति=<br>अपूत महोताम<br>Jurisdiction:) |
|-------------------------------|-------------------------------------------|----------------------------------------|----------------------------------|-------------------------|----------------------------------------------------------------------------------------|-----------------------------|-----------------------------------------|
| Exotics Ap                    | oplications                               | Search<br>WL/R                         | Application No<br>J/SPECIES/5122 | 82/2024                 |                                                                                        |                             | <b>C</b> Dar                            |
|                               | Application                               | ns for Review (6)                      |                                  |                         | Processed Applications                                                                 |                             |                                         |
| New Applicatio                | ns Pending for Part-2 Approval Pendin     | g for Final Disposal                   |                                  |                         |                                                                                        |                             |                                         |
| S.No.                         | Application No.                           | Submitted on                           | Purpose                          | State                   | Status                                                                                 | Pendancy                    | Details                                 |
| t.                            | WL/RJ/SPECIES/512282/2024                 | 05/03/2024                             | Research                         | RAJASTHAN               | Application Submitted for Review                                                       | 1 days                      | ۵                                       |
|                               |                                           |                                        |                                  |                         | Items per page: 5                                                                      | ♥ 0 of 0  <                 | $\langle \rangle$                       |

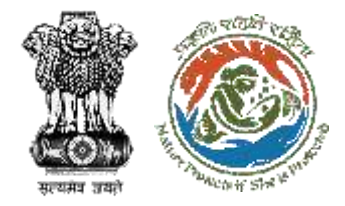

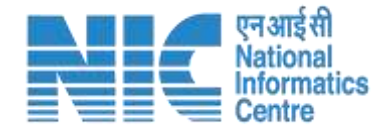

# Chief Wildlife Warden (CWW) View Details for Exotic Application

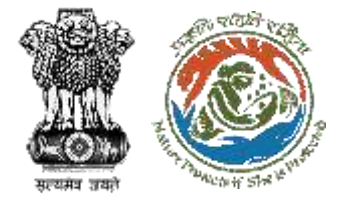

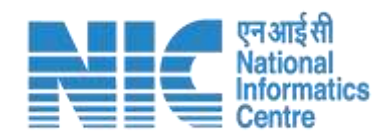

| / -             |                                           |                |                                       | Welcome, Rajasthan Chie | f Wildlife Office ( Designation : Chief Wildlife Worden (CWW), Role : Cf | het Wild Life Worden (CWW), Juriso |
|-----------------|-------------------------------------------|----------------|---------------------------------------|-------------------------|--------------------------------------------------------------------------|------------------------------------|
| Exotics Ap      | plications                                | Sear           | ch Application No<br>/RJ/SPECIES/5122 | 82/2024                 |                                                                          | ۵<br>۵                             |
|                 | Applications fo                           | or Review (6)  |                                       |                         | Processed Applications                                                   |                                    |
| New Application | Pending for Part-2 Approval Pending for P | Final Disposal |                                       |                         |                                                                          |                                    |
| S.No.           | Application No.                           | Submitted on   | Purpose                               | State                   | Status                                                                   | Pendancy                           |
| L.              | WL/RJ/SPECIES/512282/2024                 | 05/03/2024     | Research                              | RAJASTHAN               | Application Submitted for Review                                         | 1 days                             |
|                 |                                           |                |                                       |                         | Items per page: 5                                                        | • Octa                             |
|                 |                                           |                |                                       |                         |                                                                          |                                    |

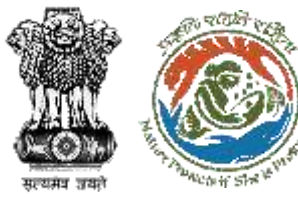

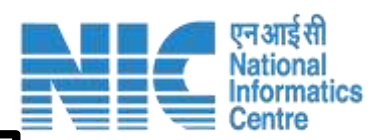

|         |                         |                                                 | Form-I (          | Application for Rep               | orting and Registra | ation)              |          |                               |
|---------|-------------------------|-------------------------------------------------|-------------------|-----------------------------------|---------------------|---------------------|----------|-------------------------------|
| Ÿ       | Application ID          |                                                 | WL/RJ/            | PEC/E5/512282/2024                |                     |                     |          |                               |
| 2       | Name Of The Owner       |                                                 | Charagi K         | umar                              |                     |                     |          |                               |
| 3.      | Address Of The Owner    |                                                 | Chirag K          | umar.                             |                     |                     |          |                               |
| 42      | Address Of The Facility | ĉ.                                              | Chirag K          | umar Chirog Kumar Chirog Kuma     | £                   |                     |          |                               |
| 5       | State Of Pacility       |                                                 | RAJAST            | HAN                               |                     |                     |          |                               |
| б.      | Phone Number Or Mob     | ie .                                            | 882900            | 101                               |                     |                     |          |                               |
| 7.:     | E-Meil Id               |                                                 | Jaipunn           | aps@Gmail.Com                     |                     |                     |          |                               |
| 8.      | Purpose Of Acquisition  | The Animal Species                              | Researc           | 1                                 |                     |                     |          |                               |
| 9.      | Reason For Reporting    |                                                 | Birth             |                                   |                     |                     |          |                               |
|         |                         |                                                 | Sr. No.           | Common Name                       | Scientific Name     | Total No. Of Animal | Gender   | Upload Document               |
| 10.     | Details Of The Animal ( | 5)                                              | 1                 | Sdfadfsdfg Dg Dfg Dfg             | Abronia Leurolepis  | 23                  | Female   | FC_Raster_Published_ERDAS_Jpg |
| 11_     | Oetails Of Fee Paid     |                                                 | Transac<br>Amount | ion Number / D.D. No. 2<br>Paid 7 | 34324<br>438.00     |                     |          |                               |
| 12      | Mode Of Acquisition     |                                                 | Introduc          | tion From The Sea                 |                     |                     |          |                               |
| 13.     | Date Of Acquisition     |                                                 | 21/03/2           | 124                               |                     |                     |          |                               |
| 14.     | Certificate Number in C | ase Of Acquisition By Introduction From The Sea |                   |                                   |                     |                     |          |                               |
| 15      | Remarka                 |                                                 |                   |                                   |                     |                     |          |                               |
| Attache | ed Documents:           |                                                 |                   |                                   |                     |                     | 11202007 |                               |
| Sr.No.  |                         | Document Name                                   |                   |                                   |                     |                     | Action   |                               |
| 1       |                         | FC_Raster_Published_ERDAS.Jpg                   |                   |                                   |                     |                     | Download |                               |
| 2       |                         | Exotic PP.Pdf                                   |                   |                                   |                     |                     | Download | "Forward"                     |
| 3       |                         | WLC_Document (9).Pdf                            |                   |                                   |                     |                     | Download |                               |
|         |                         |                                                 |                   |                                   |                     |                     |          | V                             |
|         |                         |                                                 |                   |                                   |                     |                     |          | Reith Forward Re              |

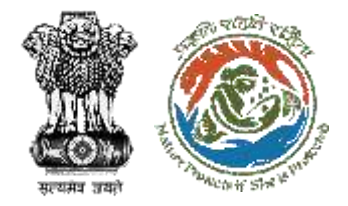

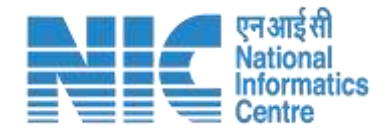

# Chief Wildlife Warden (CWW) Login Selection of Wildlife Warden (WW) for filling Part-2

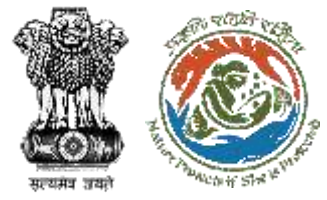

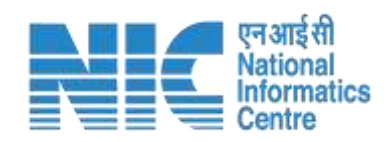

|                                       | Research | 1                      |                    |                     |          |                               |
|---------------------------------------|----------|------------------------|--------------------|---------------------|----------|-------------------------------|
|                                       | Birth    |                        |                    |                     |          |                               |
|                                       | Sr. No.  | Common Name            | Scientific Name    | Total No. Of Animal | Gender   | Upload Document               |
| User will select                      | 1        | Sdfadfsdfg Dg Dfg Dfg  | Abronia Leurolepis | 23                  | Female   | FC_Raster_Published_ERDAS.Jpg |
| Wildlife Warden for<br>filling part-2 | FORW     | ARD Application to DFO |                    |                     |          |                               |
|                                       | Selecte  | d Division : NA        |                    |                     |          |                               |
|                                       | Select   |                        | -                  |                     |          |                               |
| ntroduction From The Sea              | Close    |                        | Forward            |                     |          |                               |
|                                       |          | _                      | _                  |                     | Action   |                               |
| shed_ERDAS.Jpg                        |          |                        |                    |                     | Download |                               |
|                                       |          |                        |                    |                     | Download |                               |
| (9).Pdf                               |          |                        |                    |                     | Download |                               |
|                                       |          |                        |                    |                     |          |                               |
|                                       |          |                        |                    |                     |          | Back Forward Reject           |

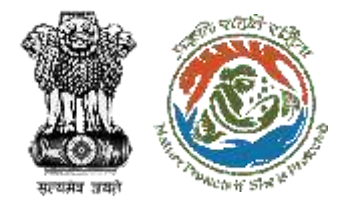

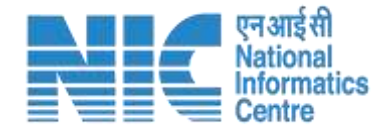

## Wildlife Warden (WW) Dashboard

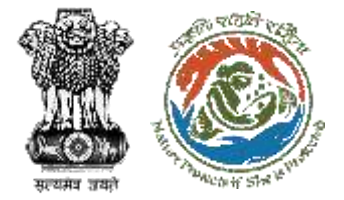

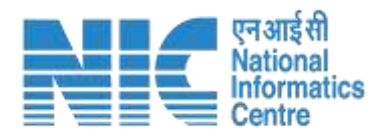

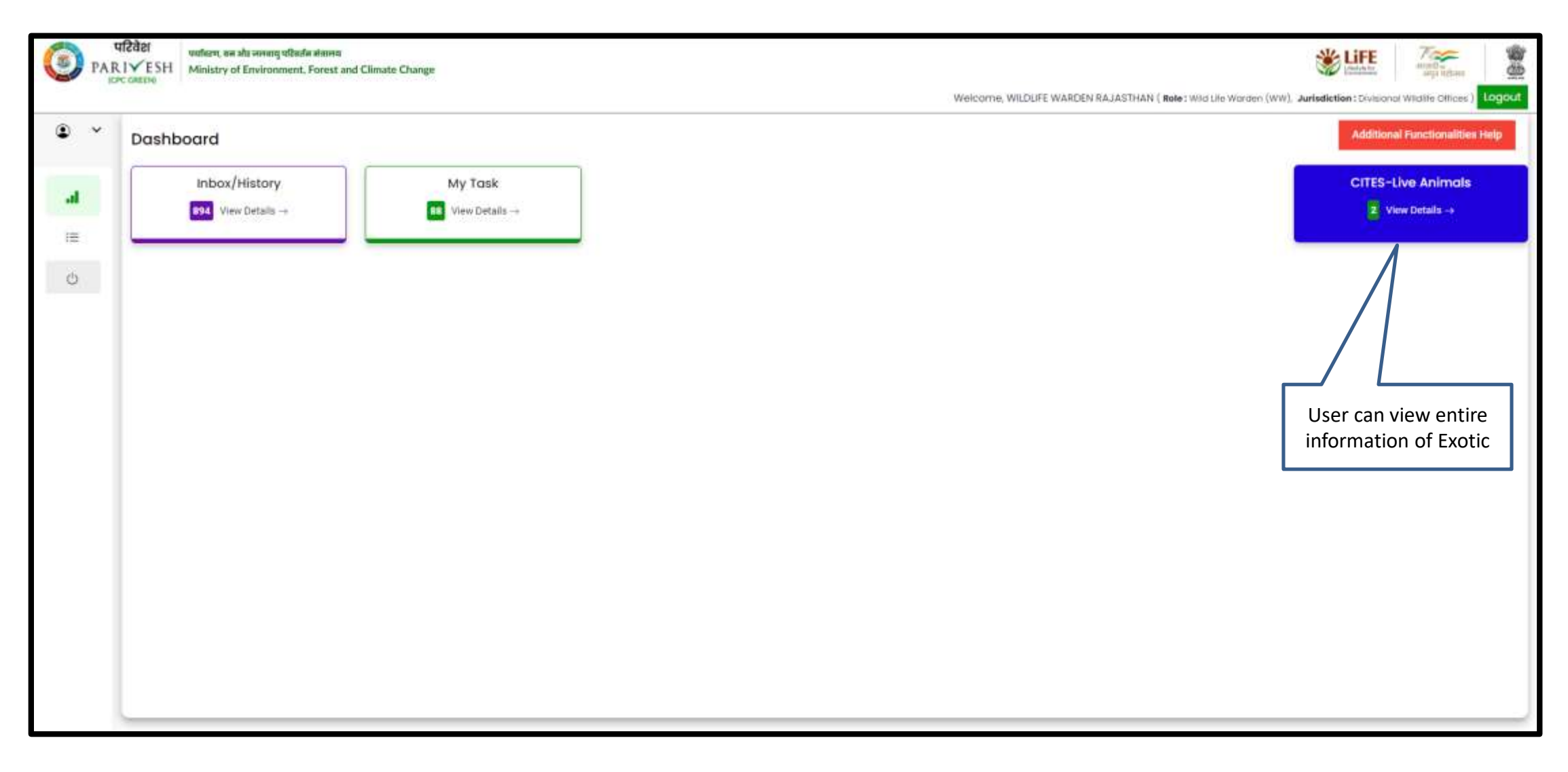

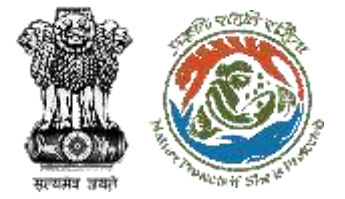

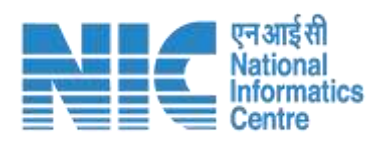

| Exotics App     | lications                   |                            | Search Applic<br>WL/RJ/SP | ation No<br>ECIES/512282/2024 |           |                        |          |      |
|-----------------|-----------------------------|----------------------------|---------------------------|-------------------------------|-----------|------------------------|----------|------|
| 1               | Appl                        | ications for Review (2     | )                         | 27                            |           | Processed Applications |          |      |
| New Application | Pending for Part-2 Approval | Pending for Final Disposal |                           |                               |           |                        |          |      |
| S.No.           | Application No              | k.                         | Submitted on              | Purpose                       | State     | Stotus                 | Pendancy | Deto |
| ( <b>k</b> .)   | WL/RJ/SPECIES/51228         | 32/2024                    | 05/03/2024                | Research                      | RAJASTHAN | Pedning to fill PART-2 | 1 days   |      |

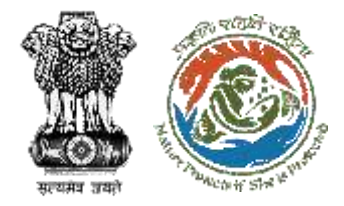

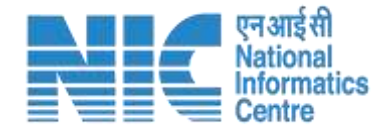

# WW View Form-I Information before filling Form-II

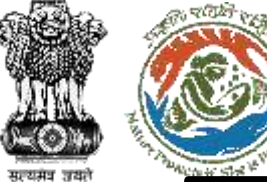

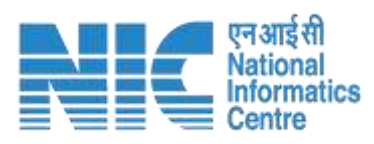

|                       | WL/RJ/SI<br>Chirag Ku<br>Chirag Ku<br>Chirag Ku<br>RAJASTH<br>B8290001<br>Jaipunna<br>Research<br>Birth<br>Sr. No.<br>1 | PECIES/512282/2024<br>Imar<br>Imar<br>Imar Chirag Kumar Chirag Kumar<br>IAN<br>131<br>Isps@Gmail.Com<br>Common Name<br>Sdfadfsdfg Dg Dfg Dfg | Scientific Name<br>Abronia Leurolepis                          | Total No. Of Animal<br>23                                      | Gender                  | Upload Document                                                                            |
|-----------------------|----------------------------------------------------------------------------------------------------|----------------------------------------------------------------------------------------------------|----------------------------------------------------------------|----------------------------------------------------------------|-------------------------|--------------------------------------------------------------------------------------------|
|                       | Chirag Ku<br>Chirag Ku<br>Chirag Ku<br>RAJASTH<br>B8290001<br>Jaipunna<br>Research<br>Birth<br><u>Sr. No.</u><br>1      | imar<br>imar<br>MAN<br>131<br>ips@Gmail.Com<br>Common Name<br>Sdfadfsdfg Dg Dfg Dfg                                                          | Scientific Name<br>Abronia Leurolepis                          | Total No. Of Animal<br>23                                      | Gender<br>Female        | Upload Document                                                                            |
|                       | Chirag Ku<br>Chirag Ku<br>RAJASTH<br>88290001<br>Jaipunna<br>Research<br>Birth<br>Sr. No.<br>1                          | amar<br>umar Chirag Kumar Chirag Kumar<br>IAN<br>131<br>ups@Gmail.Com<br>Common Name<br>Sdfadfsdfg Dg Dfg Dfg                                | Scientific Name<br>Abronia Leurolepis                          | Total No. Of Animal<br>23                                      | Gender<br>Female        | Upload Document                                                                            |
|                       | Chirsg Ku<br>RAJASTH<br>B8290001<br>Jaipunna<br>Research<br>Birth<br><u>Sr. No.</u><br>1                                | umar Chirag Kumar Chirag Kumar<br>IAN<br>131<br>Ips@Gmail.Com<br>Common Name<br>Sdfadfsdfg Dg Dfg Dfg                                        | Scientific Name<br>Abronia Leurolepis                          | Total No. Of Animal<br>23                                      | Gender<br>Female        | Upload Document                                                                            |
|                       | RAJASTH<br>8829000<br>Jaipunna<br>Research<br>Birth<br>Sr. No.<br>1                                                     | HAN<br>131<br>Ips@Gmail.Com<br>Common Name<br>Sdfadfsdfg Dg Dfg Dfg                                                                          | Scientific Name<br>Abronia Leurolepis                          | Total No. Of Animal                                            | Gender<br>Female        | Upload Document                                                                            |
|                       | B829000<br>Jaipunna<br>Research<br>Birth<br>Sr. No.<br>1                                                                | 131<br>ps@Gmail.Com<br>Common Name<br>Sdfadfsdfg Dg Dfg Dfg                                                                                  | Scientific Name<br>Abronia Leurolepis                          | Total No. Of Animal                                            | Gender<br>Female        | Upload Document                                                                            |
|                       | Jaipurma<br>Research<br>Birth<br><u>Sr. No.</u><br>1                                                                    | ps@Gmail.Com<br>Common Name<br>Sdfadfsdfg Dg Dfg Dfg                                                                                         | Scientific Name<br>Abronia Leurolepis                          | Total No. Of Animal                                            | Gender                  | Upload Document                                                                            |
|                       | Research<br>Birth<br><u>Sr. No.</u><br>1                                                                                | Common Name<br>Sdfadfsdfg Dg Dfg Dfg                                                                                                    | Scientific Name<br>Abronia Leurolepis                          | Total No. Of Animal                                            | <b>Gender</b><br>Female | Upload Document                                                                            |
|                       | Birth<br>Sr. No.<br>1                                                                                                   | Common Name<br>Sdfadfsdfg Dg Dfg Dfg                                                                                                    | Scientific Name<br>Abronia Leurolepis                          | Total No. Of Animal                                            | Gender<br>Female        | Upload Document                                                                            |
|                       | <u>Sr. No.</u><br>1                                                                                                    | Common Name<br>Sdfadfsdfg Dg Dfg Dfg                                                                                                    | Scientific Name<br>Abronia Leurolepis                          | Total No. Of Animal                                            | Gender<br>Female        | Upload Document                                                                            |
|                       | 1                                                                                                    | Sdfadfsdfg Dg Dfg Dfg                                                                                                    | Abronia Leurolepis                                             | 23                                                             | Female                  | EC Paster Published EPDAC Inc                                                              |
|                       |                                                                                                    |                                                                                                    |                                                                |                                                                |                         | ro_waster_roomsned_ckbA5.3pg                                                               |
|                       | Transacti<br>Amount P                                                                                                   | ion Number / D.D. No. 23<br>Paid 64                                                                                                    | 14324<br>33.00                                                 |                                                                |                         |                                                                                            |
|                       | Introducti                                                                                                    | ion From The Sea                                                                                                    |                                                                |                                                                |                         |                                                                                            |
|                       | 21/03/20                                                                                                    | 24                                                                                                    |                                                                |                                                                |                         |                                                                                            |
| oduction From The Sea |                                                                                                    |                                                                                                    |                                                                |                                                                |                         |                                                                                            |
|                       |                                                                                                    |                                                                                                    |                                                                |                                                                | Action                  |                                                                                            |
| hed_ERDAS.Jpg         |                                                                                                    |                                                                                                    |                                                                |                                                                | Download                | User will click "Fill                                                                      |
|                       |                                                                                                    |                                                                                                    |                                                                |                                                                | Download                | Part-2" for filling                                                                        |
| 9) Pdf                |                                                                                                    |                                                                                                    |                                                                |                                                                | Download                |                                                                                            |
| 5                     | oduction From The Sea<br>hed_ERDAS.Jpg<br>9).Pdf                                                                        | 21/03/20<br>oduction From The Sea<br>hed_ERDAS.Jpg<br>9).Pdf                                                                                 | 21/03/2024<br>oduction From The Sea<br>hed_ERDAS.Jpg<br>9).Pdf | 21/03/2024<br>oduction From The Sea<br>hed_ERDAS.Jpg<br>9).Pdf | aduction From The Sea   | 21/03/2024<br>oduction From The Sea<br>Action<br>hed_ERDAS.Jpg Download<br>9).Pdf Download |

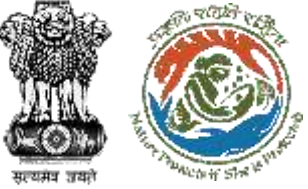

will fill Form-II

information

#### Form-II (Report Of The Deputy Conservator Of Forests) 1. Name of the Owner (with Aadhar number): Chirag Kumar 2-(a) Address of the Owner Chirag Kumar (b) Address of the Facility (if different): Chirag Kumar Chirag Kumar Chirag Kumar 3: Purpose of reporting Transfer 4 Details of the Species Scientific Name Total No. of Animal Gender Date of possession/ birth/transfer Upload Document Sr. No. Common Name Sittatistig Dg Dig Dig dd-mm-yyyy C\_Raster\_Published\_ERDAS.jpg Abronia Leurolepis 23 Female 5. Location of nearest guarantine facility : 6. Location of nearest Veterinary care facilities : 7. Availability of nursery for hand-rearing of animal young ones C No. O Yes Wildlife Warden 8 Availability of functional fice safety equipment 10 Yes N0 9 Presence of railway line, highways, industries (small scale, medium scale, large scale) within 100 meters radius of the facility 10 Presence of Protected Areas/Zoos/Rescue Centres within 100 meters radius of the facility 11 Name of the forest officer inspecting the facility: 11 designation of the forest officer inspecting the facility. T2.Date of inspection: dd-mm-yyyy 13.Any other information: 14.Recommendation of the Divisional Forest Officers/District Forest Officer/Wild Life Warden: 15 Upload Inspection report\* Browne or drop your file frees-Only file(s) are allowed. Maximum file size is 2MB **Upload Inspection** Report (Mandatory)

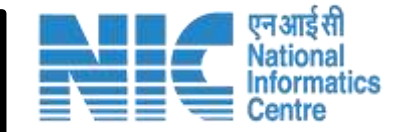

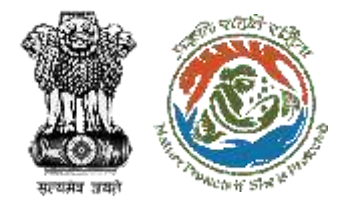

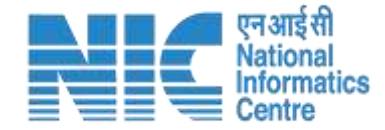

## **CWW Dashboard for Review Form-II**

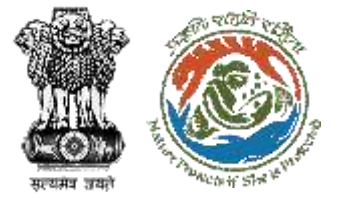

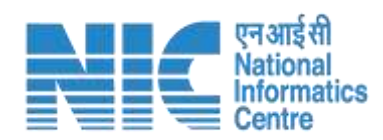

| Exotics Appli    | cations                     |                          | Searc<br>WL/ | h Application No<br>RJ/SPECIES/51228 | 32/2024   |                                 |           |
|------------------|-----------------------------|--------------------------|--------------|--------------------------------------|-----------|---------------------------------|-----------|
|                  | Appli                       | cations for Revie        | w (6)        |                                      |           | Processed Applications          |           |
| New Applications | Pending for Part-2 Approval | Pending for Final Dispos | al           |                                      |           |                                 |           |
| S.No.            | Application No.             |                          | Submitted on | Purpose                              | State     | Status                          | Pendancy  |
| x                | WL/RJ/SPECIES/512282/2      | 024                      | 05/03/2024   | Research                             | RAJASTHAN | Pedning for Review after PART-2 | 1 days    |
|                  |                             |                          |              |                                      |           | items per page. 5               | • ouro 1< |
|                  |                             |                          |              |                                      |           |                                 |           |

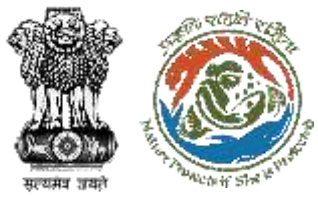

Form-I Reviewed by

CWW

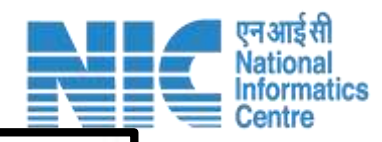

|                                      |                                                         | Form-I ( | Application for Re             | eporting and Registra | ation)              |             |                               |
|--------------------------------------|---------------------------------------------------------|----------|--------------------------------|-----------------------|---------------------|-------------|-------------------------------|
| 1. Application ID                    |                                                         | WL/RJ/S  | SPECIES/512282/2024            |                       |                     |             |                               |
| <ol><li>Name Of The Ov</li></ol>     | wier                                                    | Chirag K | umai                           |                       |                     |             |                               |
| 3. Address Of The                    | Owner                                                   | Chirag K | umar                           |                       |                     |             |                               |
| <ol> <li>Address Of The I</li> </ol> | Facility                                                | Chirag K | umar Chirag Kumar Chirag Ku    | mar                   |                     |             |                               |
| 5. State Of Facility                 |                                                         | RAJAST   | HAN                            |                       |                     |             |                               |
| 6. Phone Number (                    | Dr Mobile                                               | 8829000  | 33[3]                          |                       |                     |             |                               |
| 7. E-Mailid                          |                                                         | mugel.   | apagiGmall Com                 |                       |                     |             |                               |
| B. Purpose Of Acq.                   | utstion The Animal Species                              | Research | b.                             |                       |                     |             |                               |
| 9. Reason For Repo                   | orting                                                  | Birth    |                                |                       |                     |             |                               |
|                                      |                                                         | Sr. No.  | Common Name                    | Scientific Name       | Total No. Of Animal | Gender      | Upload Document               |
| 10. Details Of The A                 | nimal (S)                                               | 1        | Sdfadfsdfg Dg Dfg Dfg          | Abronia Leurolepis    | 23                  | Female      | FC_Raster_Published_ERDAS.Jpg |
| 11. Details Of Fee Pi                | aid                                                     | Transact | lion Number / D.D. No.<br>Paid | 234324<br>#433.00     |                     |             |                               |
| 2. Mode Of Acquisi                   | ition                                                   | Introduc | tion From The Sea              |                       |                     |             |                               |
| 13. Date Of Acquisit                 | ion                                                     | 21/03/2  | 024                            |                       |                     |             |                               |
| 14. Certificate Numé                 | ber In Case Of Acquisition By Introduction From The Sea |          |                                |                       |                     |             |                               |
| 15. Remarks                          |                                                         |          |                                |                       |                     |             |                               |
| Attached Documen                     | ts:<br>Document Name                                    |          |                                |                       |                     | Action      |                               |
| 1                                    | FC_Raster_Published_ERDAS.Jpg                           |          |                                |                       |                     | Download    | 1                             |
| 2                                    | Exotic PPPdf                                            |          |                                |                       |                     | Doversional |                               |
| 3                                    | WLC_Document (9).Pdf                                    |          |                                |                       |                     | Download    | 1                             |
| 4                                    | Proposal_Summary (27).Pdf                               |          |                                |                       |                     | Download    | 1                             |
|                                      |                                                         |          |                                |                       |                     |             |                               |

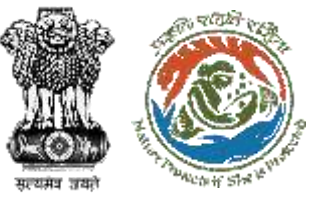

Form-II

Reviewed by

CWW

#### Form-II (Report Of The Deputy Conservator Of Forests) 1. Name of the Owner (with Aadhar number): Chirag Kurnar 2 (a) Address of the Owner. Chirag Kumar (b) Address of the Facility (if different) Chirag Kumar Chirag Kumar Chirag Kumar 3: Purpose of reporting Transfer Ψ. 4. Details of the Species Scientific Name Total No. of Animal Date of possession/ birth/transfer **Upload Document** Sr. No. Common Name Gender Sdfadfsdfg Dg Dfg Dfg Abronia Leurolepis 23 Female dd-mm-yyyy FC\_Raster\_Published\_ERDA5\_log 5 Location of nearest quarantine facility Test Exotics 6. Location of nearest Veterinary care facilities **Test Exotics** 7. Availability of nursery for hand-rearing of animal young ones O Ves No 8.Availability of functional fire safety equipment : Yes No 9. Presence of railway line, highways, industries (small scale, medium scale, large scale) within 100 meters radius of the facility. **Test Exotics** 10.Presence of Protected Areas/Zons/Rescue Centres within 100 meters radius of the facility. Test Exotics 11. Name of the forest officer impecting the facility 414 11 designation of the forest officer inspecting the facility ér 12 Date of inspection: dd-mm-yyyy 13.Any other information: 14.Recommendation of the Diresional Porest Officers/District Porest Officer/Wild Life Wanders 15. Upland Inspection report\* Browne or ship your this have Only file(s) are allowed. Maximum file size is 2MB Approve

#### https://parivesh.nic.in/

26

एन आई सी National Informatics Centre

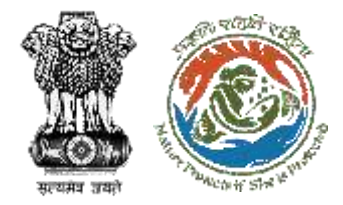

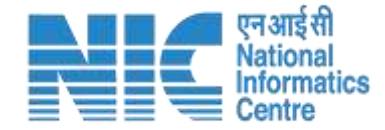

## **CWW View / Certificate Generation**

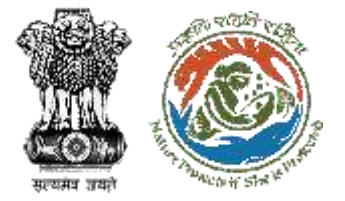

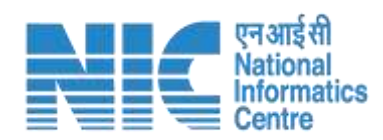

|                  |                             |                            | Search Application No |                           |                                    |          |     |  |  |
|------------------|-----------------------------|----------------------------|-----------------------|---------------------------|------------------------------------|----------|-----|--|--|
| Exotics Appli    | cations                     |                            | WL/RJ/SPECIE          | WL/RJ/SPECIES/512282/2024 |                                    |          |     |  |  |
|                  | Appli                       | cations for Review (6)     |                       |                           | Processed Applications             |          |     |  |  |
| New Applications | Pending for Part-2 Approval | Pending for Final Disposal |                       |                           |                                    |          |     |  |  |
| 5.No.            | Application No.             | Submitted on               | Purpose               | State                     | Stotus                             | Pendancy | Det |  |  |
| 1. WL/R          | J/SPECIES/512282/2024       | 05/03/2024                 | Research              | RAJASTHAN                 | Pending For Certificate Generation | 1 Days   |     |  |  |
|                  |                             |                            |                       |                           | ftarms per page: 5 -               | eare Ic  | k > |  |  |
|                  |                             |                            |                       |                           |                                    |          |     |  |  |

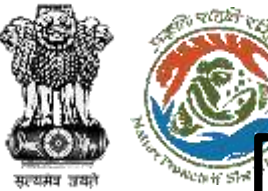

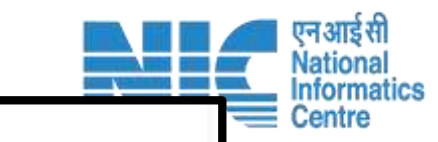

#### Form-I (Application for Reporting and Registration)

| <ul> <li>••• •••••••••••••••••••••••••••••••••</li></ul> |                                                        | and the second       |                                     |                    |                     |          |                               |
|----------------------------------------------------------|--------------------------------------------------------|----------------------|-------------------------------------|--------------------|---------------------|----------|-------------------------------|
| <ol> <li>Application ID</li> </ol>                       |                                                        | WL/RJ/S              | PECIES/512282/2824                  |                    |                     |          |                               |
| <ol><li>Name Of The Ow</li></ol>                         | mer                                                    | Chirag Ki            | imer                                |                    |                     |          |                               |
| 3. Address Of The (                                      | Owner                                                  | Chirag Ki            | imar                                |                    |                     |          |                               |
| 4. Address Of The F                                      | Facility                                               | Chirag Ki            | umar Chirág Kumar, Chirág Kumar     |                    |                     |          |                               |
| 5. State Of Facility                                     |                                                        | RAJASTI              | HAN                                 |                    |                     |          |                               |
| <ol><li>Phone Number 0</li></ol>                         | x Mobile                                               | 8829000              | 131                                 |                    |                     |          |                               |
| 7. E-Mail Id                                             |                                                        | Jaipurmi             | ips@Gmail.Com                       |                    |                     |          |                               |
| <ol> <li>Purpose Of Acqu</li> </ol>                      | usition The Animal Species                             | Research             | 1                                   |                    |                     |          |                               |
| 9. Reason For Repo                                       | rting                                                  | Birth                |                                     |                    |                     |          |                               |
|                                                          |                                                        | Sr. No.              | Common Name                         | Scientific Name    | Total No. Of Animal | Gender   | Upload Document               |
| 10. Details Of The Ar                                    | simal (5)                                              | 1                    | Sdfadfsdfg Dg Dfg Dfg               | Abronia Leurolepis | 23                  | Female   | FC_Raster_Published_ERDAS.Jpg |
| 1. Details Of Fee Pa                                     | aid                                                    | Transact<br>Amount I | ion Number / D.D. No. 23<br>Paid ₹4 | 14324<br>133.00    |                     |          |                               |
| 12. Mode Of Acquisi                                      | tion                                                   | Introduct            | ion From The Sea                    |                    |                     |          |                               |
| 13. Date Of Acquisit                                     | ion .                                                  | 21/03/20             | 12.4                                |                    |                     |          |                               |
| 14. Certificate Numb                                     | er in Case Of Acquisition By Introduction From The Sea |                      |                                     |                    |                     |          |                               |
| 15. Remarks                                              |                                                        |                      |                                     |                    |                     |          |                               |
| Attached Document<br>Sr.No.                              | s:<br>Document Name                                    |                      |                                     |                    |                     | Action   |                               |
| 1                                                        | FC_Raster_Published_ERDAS.Jpg                          |                      |                                     |                    |                     | Download |                               |
| 2                                                        | Exotic PP Pdf                                          |                      |                                     |                    |                     | Download | Generating Report for         |
| 3                                                        | WLC_Document (9).Pdf                                   |                      |                                     |                    |                     | Download | final approval                |
| 4                                                        | Proposal_Summary (27).Pdf                              |                      |                                     |                    |                     | Download |                               |
|                                                          |                                                        |                      |                                     |                    |                     |          | Generate Certif               |

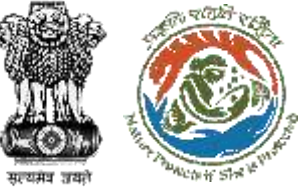

| Þ   |                |
|-----|----------------|
| ¥.  |                |
| Ò   |                |
| यते | Which if State |

|       |                                                                       |                                           |      | FORM-III                                           |                                           |                             |
|-------|-----------------------------------------------------------------------|-------------------------------------------|------|----------------------------------------------------|-------------------------------------------|-----------------------------|
|       |                                                                       |                                           |      | Certificate Of Registration                        |                                           |                             |
| Regis | stration Certificate Num                                              | iber:                                     |      |                                                    |                                           |                             |
| 1,    | Name Of Owner                                                         | Chirag Kumar                              |      |                                                    |                                           |                             |
| 2.    | (A) Address Of The<br>Owner                                           | Chirag Kumar<br>Chirag Kumar Chirag Kumar |      |                                                    |                                           |                             |
|       | (B) Address Of The<br>Facility In Case<br>Different From (A)<br>Above |                                           |      |                                                    |                                           |                             |
| 3.    | Details Of The Animal<br>(S)                                          |                                           |      |                                                    |                                           |                             |
| S.No. | Common Name                                                           | Scientific<br>Name                        | Numt | Date C<br>pers Male/Female/Unsexed Posse<br>Birth/ | Df<br>s <mark>sion/ Ph</mark><br>Transfer | oto                         |
| 1     | Sdfadfsdfg Dg Dfg Dfg                                                 | Abronia<br>Leurolepis                     | 23   | F                                                  | FC.                                       | _Raster_Published_ERDAS.Jpg |

#### 1. The owner shall abide by the following conditions:

- a. comply with the provisions contained in Section 49 N of the Act and rules made thereunder in case of captive breeding of Appendix I species of animals;
- b. carry out health check-up of such animal species at least once in six months by a veterinary practitioner and maintain a record of its health in Form IV appended to Living Scheduled Animal Specimens(Reporting and Registration) Rules, 2023and annexed with this certificate;
- c present for inspection the animal species at the facility and the records maintained in respect of the animal to any forest officer having jurisdiction over the area as and when required;
- d. ensure that the animal species does not escape from the facility;
- e. Inform any escape of the animal species to the nearest forest office having jurisdiction immediately and not later than twenty-four hours of such escape;
- f. be liable for damages, if any caused due to such an escape; and
- g. not allow the animal species to mix or breed with indigenous animal species.

#### 2. This certificate is liable for cancellation, if it is found that,

- a, the provisions or resolutions of the Convention are not satisfied; or
- b. any provisions of the Wild Life (Protection) Act, 1972 or any rules made thereunder have not been complied with; or
- c. a false information is furnished.

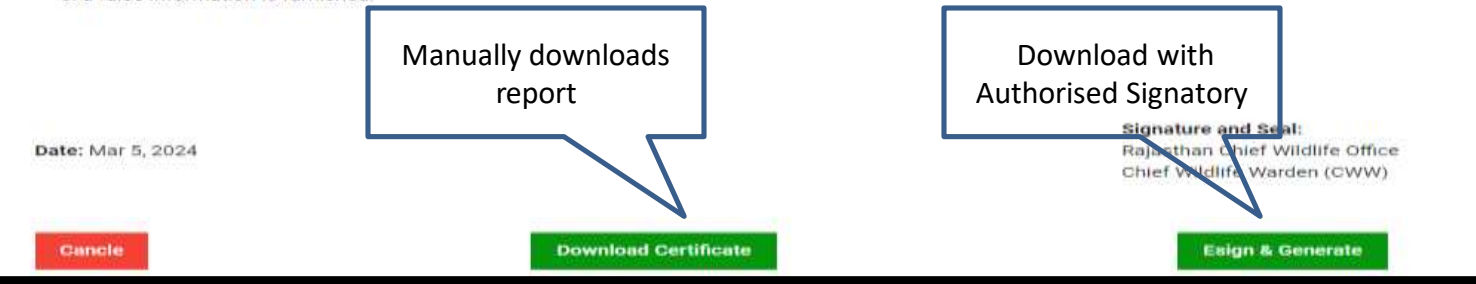

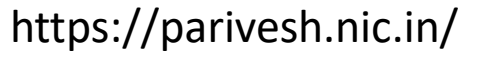

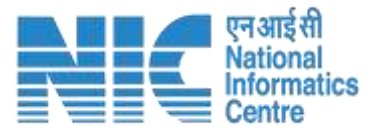

#### **Final Report**

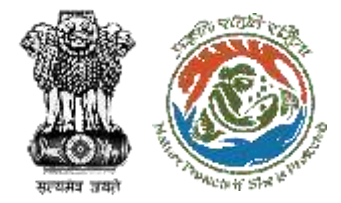

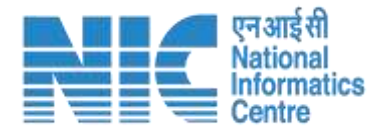

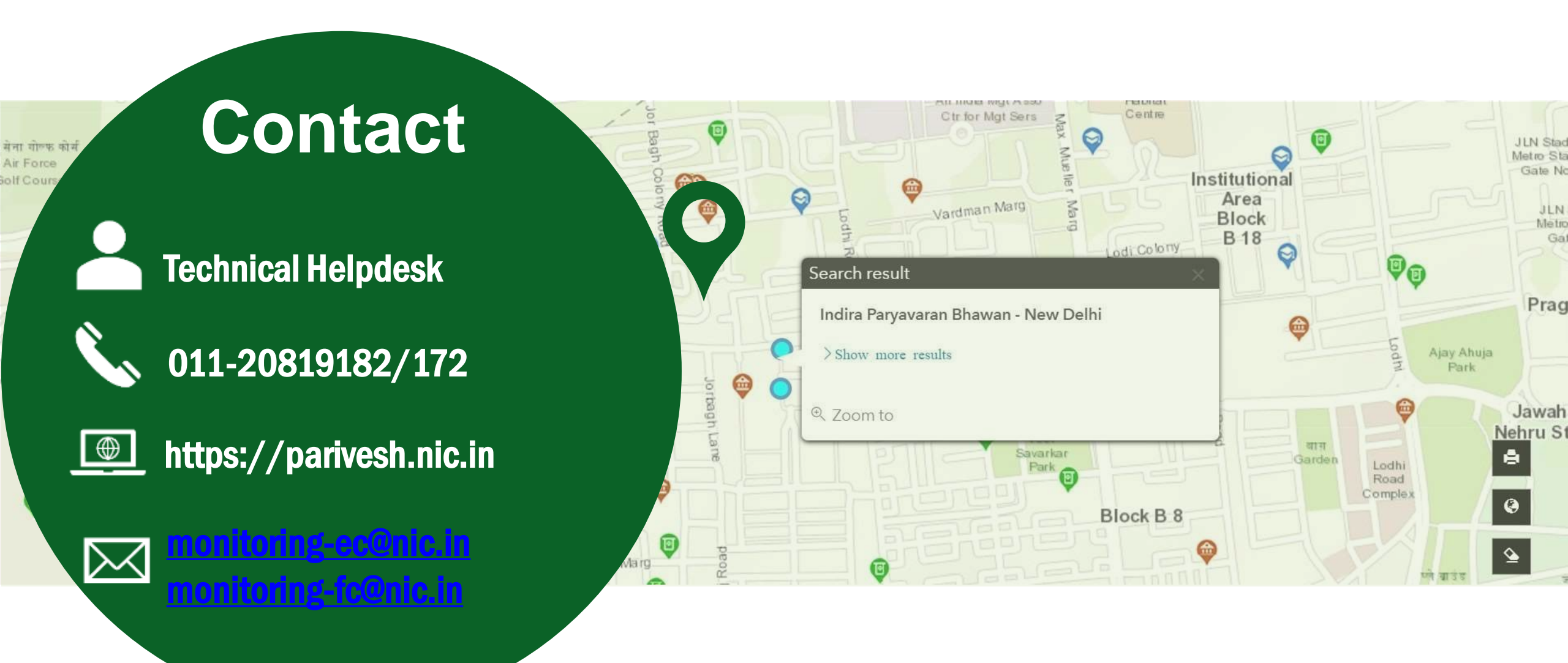